# Zabbix - podręcznik administratora

# Spis treści

| Rozdział 1 Wprowadzenie       | 1  |
|-------------------------------|----|
| Rozdział 2 Logowanie          | 2  |
| 2.1 Zmiana ustawień konta     |    |
| Rozdział 3 Monitorowanie      | 4  |
| 3.1 Tablica                   | 4  |
| 3.1.1 Problemy do rozwiązania |    |
| 3.2 Problemy                  |    |
| 3.3 Przegląd                  |    |
| 3.4 Ostatnie dane             |    |
| 3.5 Wyzwalacze                |    |
| 3.6 Wykresy                   |    |
| Rozdział 4 Jak reagować?      | 16 |
| Rozdział 5 Raporty            | 20 |
| 5.1 Raport dostępności        |    |
| 5.2 Top 100 wyzwalaczy        |    |
|                               |    |

# Rozdział 1 Wprowadzenie

Niniejszy dokument przeznaczony jest dla administratorów serwerów z systemem operacyjnym Linux w Powiatowych Urzędach Pracy.

Zabbix Raporty jest oprogramowaniem monitorującym szereg parametrów:

- serwer aplikacyjny monitorowane są m.in. poprawne działanie serwera aplikacyjnego, zużycie przez niego pamięci, wykoszystanie zasobów dyskowych, ilość sesji użytkowników, poprawna komunikacja serwera z użytkownikami i usługami zewnętrznymi,
- serwer bazodanowy monitorowane są m.in. poprawne wykonywanie kopii zapasowych, poprawne działanie bazy danych, poprawność komunikacji bazy danych z serwerem aplikacyjnym,
- system operacyjny monitorowane są m.in. aktualne obciążenie systemu, działanie usług systemowych, wykorzysytanie przepustowości interfejsów sieciowych, ilości działających procesów.

# Rozdział 2 Logowanie

Zabbix Raporty jest aplikacją przeglądarkową, która do poprawnego wyświetlania strony wymaga najnowszej wersji przeglądarki Mozilla Firefox, Opera, Google Chrome lub Internet Explorer.

Aby zalogować się do aplikacji Zabbix Raporty w przeglądarce internetowej należy wpisać adres:

https://zabbix.sygnity.pl/

Po poprawnym połączeniu ze stroną, w oknie Logowanie, jesteśmy proszeni o wpisanie nazwy użytkownika oraz hasła:

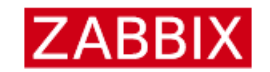

| Username                  |
|---------------------------|
| Deenwerd                  |
| Password                  |
| ✓ Remember me for 30 days |
| Sign in                   |

Po uzupełnieniu pól <Username> (nazwa użytkownika) oraz <Password> (hasło) i kliknięciu przycisku "Sign in" (zaloguj), zostaniemy zalogowani na stronę główną aplikacji Zabbix Raporty. Domyślnie po zalogowaniu pojawia się *Tablica* (Dashboard).

### 2.1 Zmiana ustawień konta

W celu zmiany ustawień konta, po zalogowaniu należy kliknąć na ikonkę użytkownika w prawym górnym rogu aplikacji:

.

Pojawi się okno profilu użytkownika:

| Użytkownik | Komunikaty             |                      |
|------------|------------------------|----------------------|
|            | Hasło                  | Zmień hasło          |
|            | Język                  | Polski (pl_PL)       |
|            | Motyw                  | Domyślny systemowy 💌 |
|            | Automatyczne logowanie |                      |
|            | Auto-logout            | 15m                  |
|            | Refresh                | 30s                  |
|            | Wierszy na stronę      | 2                    |
|            | URL (po zalogowaniu)   |                      |
|            |                        | Zaktualizuj Anuluj   |

- · Hasło przycisk "Zmień hasło" wywołuje proces zmiany hasła,
- Język zmiana języka interfejsu,
- Motyw zmiana layautu strony,
- Automatyczne logowanie zaznaczenie tego pola powoduje, że użytkownik zostanie automatycznie zalogowany,
- Auto-logout zaznaczenie tego pola powoduje automatyczne wylogowanie, po ustalonej ilości minut,
- Refresh częstotliwość odświeżania stron,
- Wierszy na stronę ustawienie liczby wierszy wyświetlanej na stronie listy,
- *URL(po zalogowaniu)* ustawienie konkretnej strony do wyświetlenia po zalogowaniu. Na przykład, dla automatycznego wyświetlania zakładki "Problemy", należy wpisać cały adres: <u>https://zabbix.sygnity.pl/zabbix/zabbix.php?action=problem.view&ddreset=1</u>

# Rozdział 3 Monitorowanie

### 3.1 Tablica

W sekcji *Monitorowanie* - *Tablica* znajduje się podsumowanie wszystkich istotnych informacji w przypadku, gdy Zabbix wykryje problemy i są one nierozwiązane oraz rozwiązanych problemów z ostatniej godziny.

Komunikat "Nie znaleziono danych" oznacza, że nie istnieją żadne nierozwiązane problemy.

| ZABB        | X Mor      | nitorowanie Inwentarz Rapo | orty         |         |             |        |                        |              |              | Q Share ? | ں 🛓         |
|-------------|------------|----------------------------|--------------|---------|-------------|--------|------------------------|--------------|--------------|-----------|-------------|
| Tablica Pr  | oblemy P   | rzegląd WWW Ostatnie dane  | Wyzwalacze W | Vykresy | Ekrany Mapy | Usługi |                        |              |              | ž         | abbixServer |
| Dashbo      | ard        |                            |              |         |             |        |                        |              |              |           | ≡ 🗹         |
| All dashboa | rds / Dash | board                      |              |         |             |        |                        |              |              |           |             |
| Problem     | y          |                            |              |         |             |        |                        |              |              |           |             |
|             | Czas 🔻     | Czas przywrócenia          |              | Stan    | Info        | Host   | Problem • Poziom       | Czas trwania | Potwierdzone | Akcje     |             |
|             |            |                            |              |         |             |        | Nie znaleziono danych. |              |              |           |             |
|             |            |                            |              |         |             |        |                        |              |              |           |             |
|             |            |                            |              |         |             |        |                        |              |              |           |             |
|             |            |                            |              |         |             |        |                        |              |              |           |             |
|             |            |                            |              |         |             |        |                        |              |              |           |             |
|             |            |                            |              |         |             |        |                        |              |              |           |             |
|             |            |                            |              |         |             |        |                        |              |              |           |             |
|             |            |                            |              |         |             |        |                        |              |              |           |             |
|             |            |                            |              |         |             |        |                        |              |              |           |             |
|             |            |                            |              |         |             |        |                        |              |              |           |             |
|             |            |                            |              |         |             |        |                        |              |              |           |             |
|             |            |                            |              |         |             |        |                        |              |              |           |             |

### 3.1.1 Problemy do rozwiązania

W przypadku, gdy istnieją nierozwiązane problemy, tablica prezentuje informacje w następujący sposób:

| 18:33:49            | PROBLEM | <u> </u> | PZ is not running on                        | 1h 1m 32s | Nie |         |
|---------------------|---------|----------|---------------------------------------------|-----------|-----|---------|
| 18:33:35            | PROBLEM | ع        | Wildfly is not running on                   | 1h 1m 46s | Nie |         |
| 18:31:32            | PROBLEM |          | Port 8080 is not listening on               | 1h 3m 49s | Nie |         |
| Dziś                | 5       |          |                                             |           |     |         |
| 2018-01-11 22:33:01 | PROBLEM | <u> </u> | Wykryto błąd tworzenia kopii bezpieczenstwa | 6d 21h 2m | Nie | Błędy 2 |

Tablica umozliwia natychmiastowy podgląd problemów, którym należy jak najszybciej zaradzić. Migajace statusy oznaczaja problemy, które wystapily w ciagu ostatniej godziny. Wizualnie kategoryzacja priorytetów problemów przedstawia się następująco:

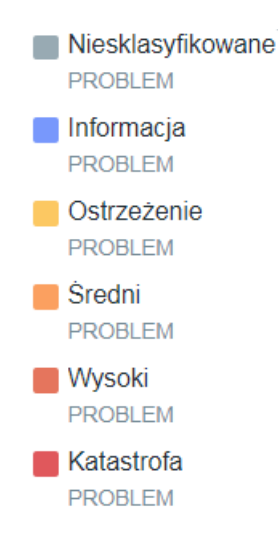

Można wyświetlić historię wybranego problemu, najeżdżając kursorem na jego nazwę:

| ZABBI          | Monitorowar    | nie Inwe | ntarz Raporty                 |                 |        |      |                                  |                     |                 |                            |                            |           | Q     | Share      | ?       | <u>ب</u>   |
|----------------|----------------|----------|-------------------------------|-----------------|--------|------|----------------------------------|---------------------|-----------------|----------------------------|----------------------------|-----------|-------|------------|---------|------------|
| Tablica Prob   | olemy Przegląd | www.c    | Ostatnie dane Wyzwalacze Wykr | esy Ekrany Mapy | Usługi |      |                                  |                     |                 |                            |                            |           |       |            | Za      | bbixServer |
| Dashboa        | rd             |          |                               |                 |        |      |                                  |                     |                 |                            |                            |           |       | Edit dashb | bard    | ≡ 2        |
| All dashboards | s / Dashboard  |          |                               |                 |        |      |                                  |                     |                 |                            |                            |           |       |            |         |            |
| Problemy       |                |          |                               |                 |        |      |                                  |                     |                 |                            |                            |           |       |            |         |            |
|                |                | Czas 🔻   | Czas przywrócenia             | Stan            | Info   | Host | Problem • Poziom                 |                     |                 | Cza                        | s trwania                  | Potwier   | dzone |            | Akcje   |            |
|                | 2018-01-11 2   | 2:33:01  |                               | PROBLEM         |        |      | Wykryto błąd tworzenia kopii be: | pieczenstwa         |                 | 6d 1                       | 18h 38m                    | Nie       |       |            | Blędy 2 |            |
|                |                |          |                               |                 |        |      | Czas +<br>2018-01-11 22:33:01    | Czas przywrócenia   | Stan<br>PROBLEM | Czas trwania<br>6d 18h 38m | Potwierdzone<br><u>Nie</u> | Znaczniki |       |            |         |            |
|                |                |          |                               |                 |        |      | 2018-01-03 22:02:18              | 2018-01-11 19:33:00 | ROZWIĄZANY      | 7d 21h 30m                 | Nie                        |           |       |            |         |            |
|                |                |          |                               |                 |        |      | 2018                             | ٥<br>               |                 |                            |                            |           |       |            |         |            |
|                |                |          |                               |                 |        |      | 2017-11-14 08:33:10              | 2018-01-03 18:02:18 | ROZWIĄZANY      | 1m 20d 9h                  | Nie                        |           |       |            |         |            |
|                |                |          |                               |                 |        |      |                                  |                     |                 |                            |                            |           |       |            |         |            |
|                |                |          |                               |                 |        |      |                                  |                     |                 |                            |                            |           |       |            |         |            |
|                |                |          |                               |                 |        |      |                                  |                     |                 |                            |                            |           |       |            |         |            |
|                |                |          |                               |                 |        |      |                                  |                     |                 |                            |                            |           |       |            |         |            |
|                |                |          |                               |                 |        |      |                                  |                     |                 |                            |                            |           |       |            |         |            |
|                |                |          |                               |                 |        |      |                                  |                     |                 |                            |                            |           |       |            |         |            |

Natomiast w akcjach widać status dostarczenia wiadomości z powiadomieniem:

| ZABBIX Monitorowanie Inwentarz Raporty              |                              |           |                                             |                 | م                  | Share ?        | ى ي         |
|-----------------------------------------------------|------------------------------|-----------|---------------------------------------------|-----------------|--------------------|----------------|-------------|
| Tablica Problemy Przegląd WWW Ostatnie dane Wyzwala | cze Wykresy Ekrany Mapy Usłu | gi        |                                             |                 |                    | Za             | abbixServer |
| Dashboard                                           |                              |           |                                             |                 |                    | Edit dashboard | ≡ 2         |
| All dashboards / Dashboard                          |                              |           |                                             |                 |                    |                |             |
| Problemy                                            |                              |           |                                             |                 |                    |                |             |
| Czas 🔻 Czas przywrócenia                            | Stan                         | Info Host | Problem - Poziom                            | Czas trwania    | Potwierdzone       | Akcje          |             |
| 2018-01-11 22:33:01 +                               | PROBLEM                      |           | Wykryto błąd tworzenia kopil bezpieczenstwa | 6d 18h 41m      | Nie                | Błędy 2        |             |
|                                                     |                              |           |                                             | Krok Czas       | Użytkownik Szczegó | ly Stan        | Info        |
|                                                     |                              |           |                                             | Problem         |                    |                |             |
|                                                     |                              |           |                                             | 1 2018-01-12 05 | 30:01              | Wysłano        |             |
|                                                     |                              |           |                                             | 1 2018-01-12 05 | 30:01              | Niepowodzenie  |             |
|                                                     |                              |           |                                             |                 |                    |                |             |
|                                                     |                              |           |                                             |                 |                    |                |             |
|                                                     |                              |           |                                             |                 |                    |                |             |

W celu wyświetlenia szczegółów zdarzenia należy kliknąć na czas pojawienia się problemu lub czas przywrócenia:

| ZABBIX M              | Ionitorowanie Inwen | itarz Raporty                   |                  |      |      |                                             |              | <b>९ छ</b> ड | iare ?   | <u>ه</u> ن |
|-----------------------|---------------------|---------------------------------|------------------|------|------|---------------------------------------------|--------------|--------------|----------|------------|
| Tablica Problemy      | Przegląd WWW Os     | statnie dane Wyzwalacze Wykresy | Ekrany Mapy Usłu | igi  |      |                                             |              |              | Za       | bbixServer |
| Dashboard             |                     |                                 |                  |      |      |                                             |              |              | ashboard | ≣ 🗹        |
| All dashboards / Dash | hboard              |                                 |                  |      |      |                                             |              |              |          |            |
| Problemy              |                     |                                 |                  |      |      |                                             |              |              |          |            |
|                       | Czas <del>v</del>   | Czes przywrócenia               | Stan             | Info | Host | Problem - Poziom                            | Czas trwania | Potwierdzone | Akcje    |            |
| 2                     | 2018-01-11 22:33:01 |                                 | PROBLEM          |      |      | Wykryto błąd tworzenia kopii bezpieczenstwa | 6d 18h 59m   | Nie          | Błędy 2  |            |
|                       |                     |                                 |                  |      |      |                                             |              |              |          |            |

Pojawi się strona:

| ZABBIX Monitorowanie Inwentarz Raporty                   |                      |                 |                     |                |               |                                                                                   | Q Share                                                            | ?        | L U            |
|----------------------------------------------------------|----------------------|-----------------|---------------------|----------------|---------------|-----------------------------------------------------------------------------------|--------------------------------------------------------------------|----------|----------------|
| Tablica Problemy Przegląd WWW Ostatnie dane Wyzwalacze   | e Wykresy Ek         | rany Mapy       | Usługi              |                |               |                                                                                   |                                                                    | Zabl     | oixServer      |
| Szczegóły zdarzenia                                      |                      |                 |                     |                |               |                                                                                   |                                                                    |          | e <sup>2</sup> |
| Szczegóły źródła zdarzenia                               | Potwierdzen          | ia              |                     |                |               |                                                                                   |                                                                    |          | ^              |
| Host                                                     | Czas                 | Użytkowni       | k                   | Wiadomość      |               | Akcja użytkowr                                                                    | nika                                                               |          |                |
| Wyzwalacz Wykryto błąd tworzenia kopii<br>bezpieczenstwa |                      |                 |                     | Nie znale      | ziono danych. |                                                                                   |                                                                    |          |                |
| Poziom Katastrofa                                        | Wysłane pow          | viadomienia     |                     |                |               |                                                                                   |                                                                    |          | ^              |
| Wyrażenie dla problemu {                                 | Krok Czas            | Тур             | Stan                | Pozostało prób | Odbiorca      | Wiadomość                                                                         |                                                                    |          | Info           |
| Wyrażenie dla                                            | Problem              |                 |                     |                |               |                                                                                   |                                                                    |          | _              |
| przywracania                                             | 1 2018-01<br>05:30:0 | I-12<br>1       | Niepowodzenie       | 0              |               | Problem: W<br>bezpieczer                                                          | /ykryto błąd tworzen<br>nstwa                                      | ia kopii | 8              |
| Generowanie zdarzeń Normalny                             |                      |                 |                     |                |               | Problem sta                                                                       | irted at 23:33:01 on                                               |          |                |
| Zezwól na manualne Nie<br>zamknięcie                     |                      |                 |                     |                |               | 2018.01.11<br>Problem na                                                          | me: Wykryto błąd two                                               | rzenia   |                |
| Wyłączony Nie                                            |                      |                 |                     |                |               | Kopii bezpie<br>Host:<br>Severity: Dir                                            | czenstwa                                                           |          |                |
| Szczegóły zdarzenia                                      |                      |                 |                     |                |               | Original proj                                                                     | blem ID: 505202                                                    |          |                |
| Zdarzenie Wykryto błąd tworzenia kopii bezpieczenstwa    | 1 2018-01            | I-12 Ema        | il Wysłano          |                |               | Problem: W                                                                        | /vkrvto bład tworzen                                               | ia kopii |                |
| Czas 2018-01-11 22:33:01                                 | 05:30:0              | 1               | ,                   |                |               | bezpieczer                                                                        | nstwa                                                              |          |                |
| Potwierdzone <u>Nie</u><br>Znaczniki                     |                      |                 |                     |                |               | Problem sta<br>2018.01.11<br>Problem na<br>kopii bezpie<br>Host:<br>Severity: Dis | irted at 23:33:01 on<br>me: Wykryto błąd two<br>czenstwa<br>saster | rzenia   |                |
|                                                          |                      |                 |                     |                |               | Original pro                                                                      | DIETT ID. 505303                                                   |          |                |
|                                                          | Wykonane p           | olecenia        |                     |                |               |                                                                                   |                                                                    |          | ^              |
|                                                          | Krok                 | Czas            |                     | Stan           | Polecenie     |                                                                                   | Błąd                                                               |          |                |
|                                                          |                      |                 |                     | Nie znale      | ziono danych. |                                                                                   |                                                                    |          |                |
|                                                          | Lista zdarzei        | ń [poprzednie   | 20]                 |                |               |                                                                                   |                                                                    |          | ^              |
|                                                          | Czas                 | Cza             | s przywrócenia      | Stan           | Wiek          | Czas trwania                                                                      | Potwierdzone                                                       | Akcje    |                |
|                                                          | 2018-01-11 22:3      | 3:01            |                     | PROBLEM        | 6d 19h 2m     | 6d 19h 2m                                                                         | Nie                                                                | Błędy 2  |                |
|                                                          | 2018-01-03 22:0      | 2:18 2018       | -01-11 19:33:00     | ROZWIĄZANY     | 14d 19h 33m   | 7d 21h 30m                                                                        | Nie                                                                | Zrobione | 2              |
|                                                          | 2017-11-14 08:3      | 3.10 2018       | -01-03 10.02.10     | NUZWIĄZANY     | 2111 50 911   | 111 200 91                                                                        | INIC                                                               | Dięuy 1  |                |
|                                                          |                      | Zabbix 3.4.5. © | 2001–2017, Zabbix S | SIA            |               |                                                                                   |                                                                    |          |                |

Jeżeli w przeciągu ostatniej godziny zostały rozwiązane problemy, taka informacja również pojawi się na tablicy:

| Problemy |     |                   |            |      |      |                               |              |              | •••   |
|----------|-----|-------------------|------------|------|------|-------------------------------|--------------|--------------|-------|
| Czas     | S 🔻 | Czas przywrócenia | Stan       | Info | Host | Problem • Poziom              | Czas trwania | Potwierdzone | Akcje |
| 19:02    | 58  | 19:06:58          | ROZWIĄZANY |      | يو   | PZ is not running on          | 4m           | Nie          |       |
| 19:02    | 57  | 19:06:58          | ROZWIĄZANY |      | يم ا | Wildfly is not running on     | 4m 1s        | Nie          |       |
| 19:01    | 20  | 19:05:21          | ROZWIĄZANY |      | يو   | Port 8080 is not listening on | 4m 1s        | Nie          |       |

### 3.2 Problemy

W zakładce *Problemy* zawarte są informacje o aktualnie nierozwiązanych problemach, jak i wszystkich wcześniej zgłoszonych przez Zabbixa.

| ZABBIX Monitorowanie Inw                                                                                                 | entarz Raporty                                                                                                    |                                                                                                    |                                |                      | Q Share ? 👱 🔱                   |
|----------------------------------------------------------------------------------------------------|----------------------------------------------------------------------------------------------------|----------------------------------------------------------------------------------------------------|--------------------------------|----------------------|---------------------------------|
| Tablica Problemy Przegląd WWW                                                                                            | Ostatnie dane Wyzwalacze Wykresy Ekrany I                                                                                                    | Mapy Uslugi                                                                                                    |                                |                      | ZabbixServer                    |
| Problemy                                                                                                    |                                                                                                    |                                                                                                    |                                |                      | Eksportuj do pliku CSV 🖌        |
|                                                                                                    |                                                                                                    | Filtr 🔺                                                                                                    |                                |                      |                                 |
| Wyświeti<br>Grupy hostów<br>Hosty<br>Aplikacja<br>Wyzwalacze<br>Problem<br>Minimalny poziom wyzwalacza<br>Wiek mniej niż | Ostatnie problemy Problemy Historia<br>wpisz tekst do wyszukania<br>wpisz tekst do wyszukania<br>wpisz tekst do wyszukania<br>wpisz tekst do wyszukania<br>Nesktasyfikowane v<br>14 dni | Inventarz hosta<br>Wybierz Znaczniki<br>Wybierz Wyświetł hosty w utrzymaniu<br>Wybierz Pokaż wyłącznie niepotwierdzone<br>Wyświetł szczegóły | Typ Dodaj Znacznik Wai Dodaj V | v Usu                | <u>Usuń</u>                     |
|                                                                                                    |                                                                                                    | Zastosuj Przywróć                                                                                                    |                                |                      |                                 |
| Czas 🔻 📃 Poziom                                                                                                    | Czas przywrócenia Stan Info Host                                                                                                    | Problem                                                                                                    | Czas                           | trwania Potwierdzone | Akcje Znaczniki                 |
| 08:45:27 Ostrzeżenie                                                                                                    | PROBLEM                                                                                                    | Too many processes on                                                                                                    | 4h 7s                          | s <u>Nie</u>         | Zrobione 1                      |
| Dziś o<br>2018-01-03 22:02:18 • 🗌 Katastrofa                                                                             | PROBLEM                                                                                                    | Wykryto błąd tworzenia kopii bezpie                                                                                                    | czenstwa 7d 14                 | 4h 43m Nie           | Zrobione 1                      |
|                                                                                                    |                                                                                                    |                                                                                                    |                                |                      | Wyświetlanie 2 z 2 znalezionych |
| 0 wybrane Potwierdzenie zbiorowe                                                                                         |                                                                                                    | Zabbix 3.4.5. © 2001–2017, Zabbix SIA                                                                                                    |                                |                      |                                 |

Możliwe jest wyświetlenie następujących sekcji:

- Ostatnie problemy wyświetla spis problemów (status PROBLEM), włącznie z rozwiązanymi (status ROZWIĄZANY),
- Problemy tutaj znajdują się wszystkie problemy nierozwiązane (status PROBLEM),
- *Historia* zawiera informacje o wszystkich problemach, które wystąpiły od czasu wdrożenia monitoringu.

Sekcje te można filtrować w następujący sposób:

• *Aplikacja*, gdzie można wybrać poszczególne grupy:

| Nazwa              |  |  |
|--------------------|--|--|
| CPU                |  |  |
| Filesystems        |  |  |
| General            |  |  |
| Memory             |  |  |
| Network interfaces |  |  |
| os                 |  |  |
| Performance        |  |  |
| Processes          |  |  |
| Security           |  |  |
| Syriusz            |  |  |
| Zabbix agent       |  |  |
|                    |  |  |

- Wyzwalacze ich opis znajduje się w dalszej części podręcznika,
- Problem można wpisać słowo kluczowe np. katalog i zostaną wyszukane wszystkie wyzwalacze o nazwie: "Rozmiar katalogu (...) przekroczył 4GB",
- Minimalny poziom wyzwalacza pozwala określić poziom, jaki chcemy wyfiltrować,
- Wiek mniej niż po zaznaczeniu tej opcji możliwe jest określenie ilości dni, z której mają być pokazane wyfiltrowane problemy

Do zastosowania wprowadzonych filtrów należy użyć przycisku "Zastosuj".

Wyświetlone informacje można sortować według daty, kategorii zgłoszenia oraz nazwie problemu.

Sekcja *Historia* zawiera dodatkowo opcję filtrowania po dacie, gdzie możemy podać zakres:

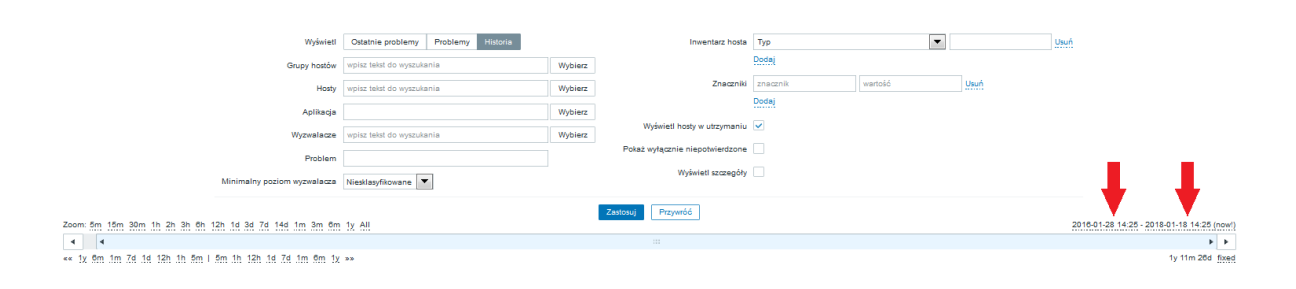

| Wyświet                                                | Ostatnie problemy Problemy Historia |            | Inwentarz hosta                 | Тур                                                                                                    | •       |      | Usuń                        |              |            |                  |
|--------------------------------------------------------|-------------------------------------|------------|---------------------------------|----------------------------------------------------------------------------------------------------|---------|------|-----------------------------|--------------|------------|------------------|
| Grupy hostów                                           | wpisz tekst do wyszukania           | Wybierz    |                                 | Dodaj                                                                                                    |         |      |                             |              |            |                  |
| Hosty                                                  | wpisz tekst do wyszukania           | Wybierz    | Znaczniki                       | znacznik                                                                                                    | wartość | Usuń |                             |              |            |                  |
| Aplikacja                                              |                                     | Wybierz    |                                 | Dodaj                                                                                                    |         |      |                             |              |            |                  |
| Wyzwalacze                                             | wpisz tekst do wyszukania           | Wybierz    | Wyświetl hosty w utrzymaniu     | <ul> <li>Image: A start of the start of the start of</li></ul> |         |      |                             |              |            |                  |
| Problem                                                |                                     |            | Pokaż wyłącznie niepotwierdzone |                                                                                                    |         |      |                             |              |            |                  |
| Minimalny poziom wyzwalacza                            | Niesklasyfikowane 💌                 |            | Wyświetl szczegóły              |                                                                                                    |         |      |                             |              |            |                  |
|                                                        |                                     |            | Zastosuj Przywróć               |                                                                                                    |         |      |                             |              |            |                  |
| Zoom: 5m 15m 30m 1h 2h 3h 6h 12h 1d 3d 7d 14d 1m 3m 6r | 1 1y All                            |            |                                 |                                                                                                    |         |      | 2016-0                      | 1-28 14:29 - | 2018-01-18 | 3 14:29 (now!)   |
| 4 4                                                    |                                     |            |                                 |                                                                                                    |         |      |                             |              |            |                  |
| ** 1y 6m 1m 7d 1d 12h 1h 5m   5m 1h 12h 1d 7d 1m 6m 1  | ( >>                                |            |                                 |                                                                                                    |         |      | 4 2016                      | 4            | 2018       |                  |
|                                                        |                                     |            |                                 |                                                                                                    |         |      | <ul> <li>January</li> </ul> |              | January    | · · ·            |
| Czas V Pozióm Czas przywrodenia Sta                    | n Into Host                         | Problem    | 1                               |                                                                                                    |         | Cza  | MTWTFS                      | мт           | w т        | FSS              |
| 06:04:33 • Informacja 06:14:33 RO                      | ZWIĄZANY                            |            | has just been restarted         |                                                                                                    |         | 10 m | 28 29 30 31 <b>1 2</b>      | 1 2          | 3 4        | 5 6 7            |
| 08:04:29 • Sredni 08:08:28 RO                          | ZWIĄZANY                            | Port 808   | 0 is not listening on           |                                                                                                    |         | 1m   | 4 5 6 7 8 9                 | 8 9          | 10 11 1    | 12 13 14         |
| Dziś 📍                                                 |                                     |            |                                 |                                                                                                    |         |      | 11 12 13 14 15 16           | 15 16        | 17 18 1    | 19 20 21         |
| 2018-01-17 18:33:37 Sredni 2018-01-17 20:19:45 RO      | ZWIĄZANY                            | PZ is not  | trunning on                     |                                                                                                    |         | 1h 4 | 18 19 20 21 22 23           | 22 23        | 24 25 2    | 26 27 28         |
| 2018-01-17 18:33:37 • 🗌 Średni 2018-01-17 20:19:45 RO  | ZWIĄZANY                            | Wildfly is | s not running on                |                                                                                                    |         | th k | 1 2 3 4 5 6                 | 28 30        | 7 8        | 2 3 4<br>9 10 11 |
| 2018-01-17 18:31:37 • Sredni 2018-01-17 20:19:45 RO    | ZWIĄZANY                            | Port 808   | to is not listening on          |                                                                                                    |         | 1h 4 | Time 14 : 28                | Tir          | ne 14 :    | 28               |
| 2018-01-17 10:49:26 Ostrzeżenie 03:31:37 RO            | ZWIĄZANY                            | Too mar    | ny processes on                 |                                                                                                    |         | 16h  |                             |              |            |                  |
| 2018-01-17 10:32:24 Ostrzeżenie 2018-01-17 10:38:24 RO | ZWIĄZANY                            | Too mar    | ny processes on                 |                                                                                                    |         | 4m   | Now                         | Now          |            | Done             |
| 2018-01-17 03:32:04 Sredni 2018-01-17 03:34:04 RO      | ZWIĄZANY                            | PZ is not  | trunning on                     |                                                                                                    |         | -    | 10                          |              |            |                  |
|                                                        |                                     |            |                                 |                                                                                                    |         |      |                             |              |            |                  |

# 3.3 Przegląd

Sekcja ta oferuje przegląd stanów wyzwalaczy oraz zawiera dane hosta zebrane przez Zabbixa.

| ZABBIX Monitorowanie Inwentarz Raporty                                     |                               |                           | Q 🛛 Share ? 💄 🕛                 |
|----------------------------------------------------------------------------|-------------------------------|---------------------------|---------------------------------|
| Tablica Problemy Przegląd WWW Ostatnie dane Wyzwalacze Wykresy Ekrany Mapy | Uslugi                        |                           | ZabbixServer                    |
| Przegląd                                                                   |                               | Grupa Typ Wyzwalacze 🔻 Le | okalizacja hosta Na górze 🔻 🚺 🥻 |
|                                                                            | Filtr 🔺                       |                           |                                 |
| Wyświeti Ostatnie problemy Problemy Dowolny                                | Aplikacja                     | Wybierz                   | z                               |
| Stan potwierdzenia Dowolny                                                 | Inwentarz hosta Typ           | •                         | Usuń                            |
| Minimalny poziom wyzwalacza Niesklasyfikowane 🔻                            | Dodaj                         |                           |                                 |
| Wiek mniej niż                                                             | Wyświetl hosty w utrzymaniu 🔽 |                           |                                 |
| Nazwa                                                                      |                               |                           |                                 |
| 1462.9761                                                                  |                               |                           |                                 |
|                                                                            | Zastosuj Przywróć             |                           |                                 |
|                                                                            |                               |                           |                                 |
|                                                                            |                               |                           |                                 |
| Wyzwalacze                                                                 |                               |                           |                                 |
| Configured max number of opened files is too low on {HOST.NAME}            |                               |                           |                                 |
| Configured max number of processes is too low on {HOST.NAME}               |                               |                           |                                 |
| Free disk space is less than 4% on volume /boot on {HOST.NAME}             |                               |                           |                                 |
| Free disk space is less than 4% on volume / on {HOST.NAME}                 |                               |                           |                                 |
| Free disk space is less than 4% on volume /srv on {HOST.NAME}              |                               |                           |                                 |
| Free inodes is less than 10% on volume /boot on {#HOS1NAME}                |                               |                           |                                 |
| Free inodes is less than 10% on volume / on {#HOSTNAME}                    |                               |                           |                                 |
| Free inodes is less than 10% on volume /srv on {#HOSTNAME}                 |                               |                           |                                 |
| Host information was changed on (HOST.INAME)                               |                               |                           |                                 |
| (TOST I WAWE) Has just deell residied                                      |                               |                           |                                 |
| Hostname was channed on (HOST NAME)                                        |                               |                           |                                 |
|                                                                            |                               |                           |                                 |

### 3.4 Ostatnie dane

*Ostatnie dane* w przeciwieństwie do sekcji *Przegląd* prezentuje ostatnie wartości zebrane przez Zabbixa.

| ZABE       | 3IX Monitorowanie I             | nwentarz Ra     | iporty           |         |        |      |        |                                           |                  | Q       | Z Share | ? 💄   | <u>ل</u> |
|------------|---------------------------------|-----------------|------------------|---------|--------|------|--------|-------------------------------------------|------------------|---------|---------|-------|----------|
| Tablica F  | Problemy Przegląd WWW           | Ostatnie dane   | Wyzwalacze       | Wykresy | Ekrany | Мару | Uslugi |                                           |                  |         |         | Zabbi | xServer  |
| Ostatn     | ie dane                         |                 |                  |         |        |      |        |                                           |                  |         |         |       | ×.       |
|            |                                 |                 |                  |         |        |      |        | Filtr 🔺                                   |                  |         |         |       |          |
|            | Grupy ho                        | stów wpisz teks | st do wyszukania |         |        | w    | ybierz | Nazwa                                     |                  |         |         |       |          |
|            | H                               | losty           |                  |         |        | W    | ybierz | Wyświetl pozycje nie zawierające danych 🔽 |                  |         |         |       |          |
|            |                                 | wpisz teks      | st do wyszukania |         |        |      |        | Wyświetl szczegóły                        |                  |         |         |       |          |
|            | Aplik                           | acja            |                  |         |        | W    | ybierz |                                           |                  |         |         |       |          |
|            |                                 |                 |                  |         |        |      | Zas    | osuj Przywróć                             |                  |         |         |       |          |
| • I 1      | Nazwa 🛦                         |                 |                  |         |        |      |        | Ostatnie sprawdzenie                      | Ostatnia wartość | Chanç   | je      |       |          |
| <b>*</b> ( | CPU (13 pozycji)                |                 |                  |         |        |      |        |                                           |                  |         |         |       |          |
|            | Context switches per second     |                 |                  |         |        |      |        | 2018-01-11 13:43:26                       | 742 sps          | -47 sp  | s       | Wyk   | rres     |
|            | CPU idle time                   |                 |                  |         |        |      |        | 2018-01-11 13:43:26                       | 97.58 %          | -0.41   | %       | Wyk   | res      |
|            | CPU interrupt time              |                 |                  |         |        |      |        | 2018-01-11 13:43:26                       | 0 %              |         |         | Wyk   | res      |
|            | CPU iowait time                 |                 |                  |         |        |      |        | 2018-01-11 13:43:26                       | 0.05 %           |         |         | Wyk   | res      |
|            | CPU nice time                   |                 |                  |         |        |      |        | 2018-01-11 13:43:26                       | 0 %              |         |         | Wyk   | rres     |
|            | CPU softirq time                |                 |                  |         |        |      |        | 2018-01-11 13:43:26                       | 0.0063 %         |         |         | Wyk   | rres     |
|            | CPU steal time                  |                 |                  |         |        |      |        | 2018-01-11 13:43:26                       | 0 %              |         |         | Wyk   | rres     |
|            | CPU system time                 |                 |                  |         |        |      |        | 2018-01-11 13:43:26                       | 0.38 %           | +0.06   | %       | Wyk   | cres     |
|            | CPU user time                   |                 |                  |         |        |      |        | 2018-01-11 13:43:26                       | 1.98 %           | +0.36   | %       | Wyk   | rres     |
| I          | Interrupts per second           |                 |                  |         |        |      |        | 2018-01-11 13:43:26                       | 1.52 Kips        | -43 ips | 6       | Wyk   | rres     |
| - F        | Processor load (1 min average p | er core)        |                  |         |        |      |        | 2018-01-11 13:43:26                       | 0.02             |         |         | Wyk   | rres     |
| - F        | Processor load (5 min average p | er core)        |                  |         |        |      |        | 2018-01-11 13:43:26                       | 0.02             |         |         | Wyk   | rres     |
| - F        | Processor load (15 min average  | per core)       |                  |         |        |      |        | 2018-01-11 13:43:26                       | 0.02             |         |         | Wyk   | rres     |
|            | Filesystems (45 potriall)       |                 |                  |         |        |      |        |                                           |                  |         |         |       |          |

W przypadku braku danych należy kliknąć przycisk "Wybierz" przy polu *Grupy hostów* i kliknąć w kod Urzędu, a następnie "Zastosuj". Możliwe jest sortowanie według nazwy lub daty ostatniego sprawdzenia. Dla określonych danych dostępne są do wglądu wykresy lub historia.

## 3.5 Wyzwalacze

Sekcja *Wyzwalacze* prezentuje stan wyzwalaczy wraz z datą, kiedy wyzwalacz został ostatnio aktywowany. Możliwe jest sortowanie według poziomu, czasu oraz nazwy. Kolumna "wiek" wyświetla, ile czasu minęło od daty ostatniego wywołania wyzwalacza.

| ZA     | BBIX        | Monitorowanie    | Inwentarz Raporty            |              |               |                                                        | Q 🛛 Share                                | ? 👱 🕁        |
|--------|-------------|------------------|------------------------------|--------------|---------------|--------------------------------------------------------|------------------------------------------|--------------|
| Tablic | a Problemy  | Przegląd WW      | WW Ostatnie dane Wyzwalad    | ze Wykresy E | Ekrany Mapy   | gi                                                     | , I.I.I.I.I.I.I.I.I.I.I.I.I.I.I.I.I.I.I. | ZabbixServer |
| Wy     | zwalacze    | е                |                              |              |               |                                                        | Grupa wszystkie 🔻 Host                   | - Z          |
|        |             |                  |                              |              |               | Filtr .                                                |                                          |              |
|        |             |                  |                              |              | _             |                                                        |                                          |              |
|        |             |                  | Wyświetl Ostatnie problem    | y Problemy ( | Dowolny       | Aplikacja                                              | Wybierz                                  |              |
|        |             | Stan p           | ootwierdzenia Dowolny        |              | •             | Inwentarz hosta Typ                                    | ▼ Usuň                                   |              |
|        |             |                  | Zdarzenia Ukryj wszystko     | •            |               | Doda                                                   |                                          |              |
|        |             | Minimalny poziom | wyzwalacza Niesklasyfikowane | •            |               | Wyświetl hosty w utrzymaniu 🔽                          |                                          |              |
|        |             | W                | Viek mniej niž 14            | ini          |               | Wyświeti szczegóły                                     |                                          |              |
|        |             |                  | Nazwa                        |              |               |                                                        |                                          |              |
|        |             |                  |                              |              |               | Terrer (                                               |                                          |              |
|        |             |                  |                              |              |               | Zastosuj Przywroc                                      |                                          |              |
|        | Poziom      | Stan             | Info Czas 🔻                  | Wiek         | Potwierdzone  | ost Nazwa                                              |                                          | Opis         |
|        | Średni      | ок               | 2018-01-10 17:31:29          | 20h 23m      | Nie 7         | Zabbix agent or s unreachable for 5 minu               | tes                                      |              |
|        | Informacja  | ОК               | 2018-01-04 07:14:19          | 7d 6h 40m    | Nie 8         | ( has just been restarted                              |                                          |              |
|        | Średni      | ок               | 2018-01-04 07:06:15          | 7d 6h 48m    | <u>Nie</u> 13 | Port 8080 is not listening on                          |                                          |              |
|        | Katastrofa  | PROBLEM          | 2018-01-03 22:02:18          | 7d 15h 52m   | Nie 2         | Wykryto błąd tworzenia kopii bezpieczenstwa            |                                          |              |
|        | Średni      | ОК               | 2018-01-03 19:13:14          | 7d 18h 41m   | Nie 5         | PZ is not running on                                   |                                          |              |
|        | Średni      | ОК               | 2018-01-03 19:13:14          | 7d 18h 41m   | Nie 4         | Wildfly is not running on                              |                                          |              |
|        | Wysoki      | OK               | 2017-12-31 04:04:12          | 11d 9h 50m   | Nie 35        | Nie udało się wykonać zapytania na bazie syriusz       |                                          |              |
|        | Ostrzeżenie | OK               | 2017-12-21 07:38:01          | 21d 6h 16m   | Nie 2         | Too many processes on                                  |                                          |              |
|        | Sredni      | ок               | 2017-12-12 10:32:41          | 1m 3h        | Nie 4         | Połączenie z usługami Brokera nie działa prawidłowo    |                                          |              |
|        | Sredni      | OK               | Nigdy                        |              | Brak zdarzeń  | Free disk space is less than 4% on volume /srv on      |                                          |              |
|        | Informacja  | OK               | Nigay                        |              | Brak zdarzeń  | Host name of zabbix_agentd was changed on              | Newsyl (CD                               | Muluiat      |
|        | Informacia  | OK               | Niguy                        |              | Brak zdarzeń  | Rozmiar katalogu /srv/wikitiy_std/pz/kartoteka_pu prze | rstruczyr 4GD                            | vvyswieti    |

### 3.6 Wykresy

*Wykresy* prezentuje w sposób graficzny wszystkie dane z wyzwalaczy zbierających najważniejsze informacje o parametrach sprzętowych.

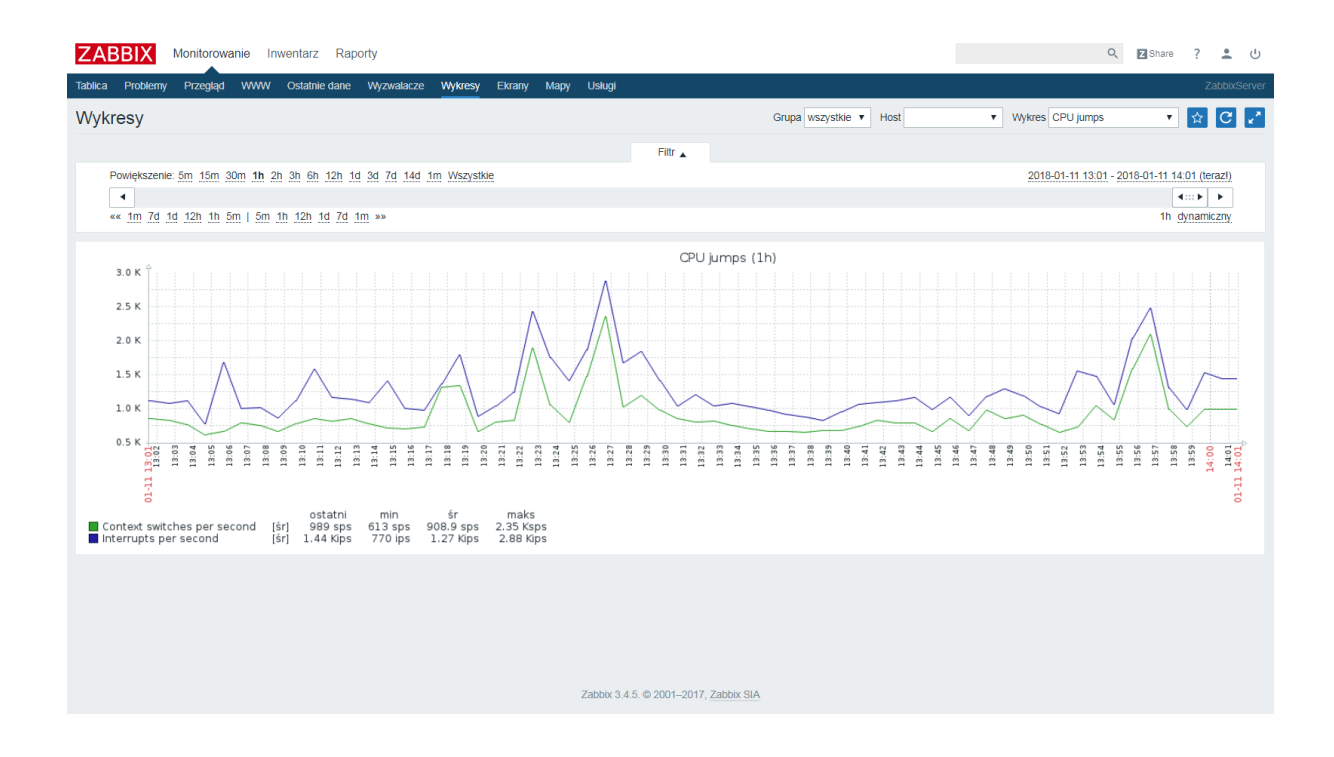

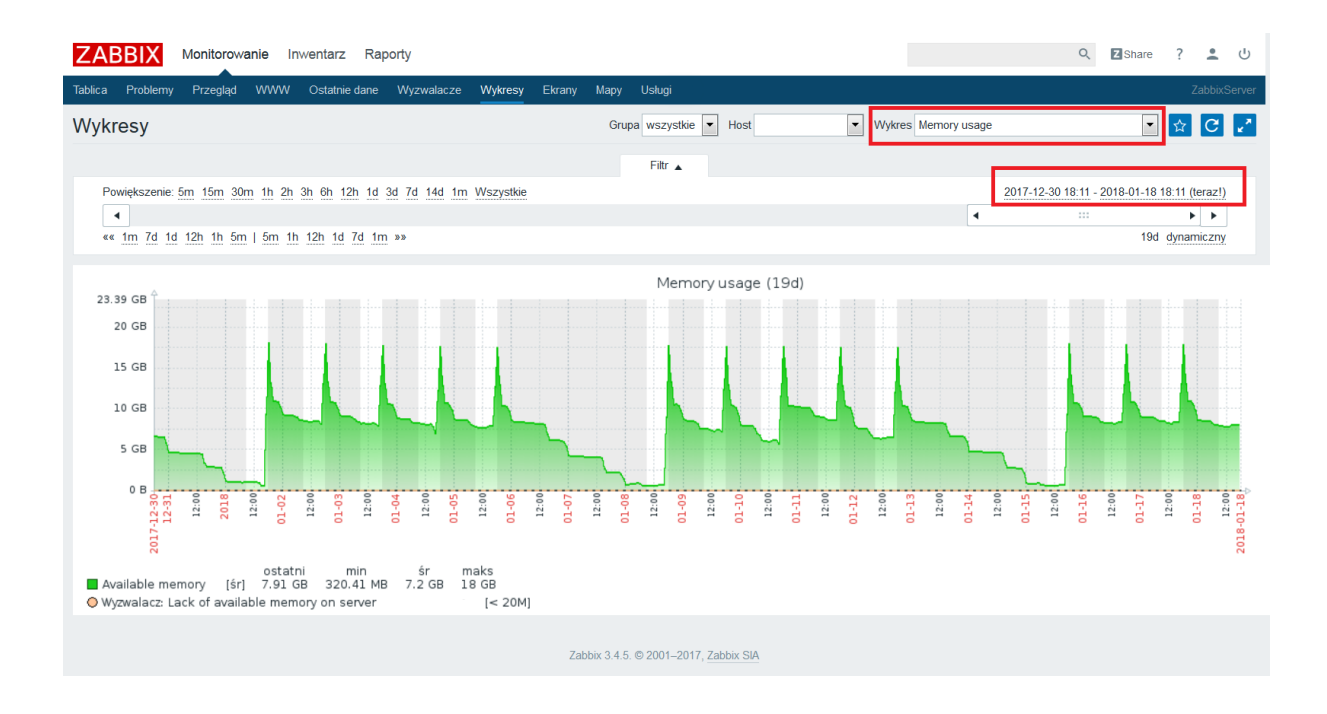

Z listy rozwijalnej w prawym górnym rogu należy wybrać odpowiedni wykres oraz ustawić zakres dat:

Jako, że w niektórych przypadkach danych może być bardzo dużo (zależnie od wybranego wykresu oraz zakresu dat), generacja wykresu może zająć dłuższą chwilę.

Na wykresie możemy zaznaczać okres, który nas interesuje, zawężając zakres danych:

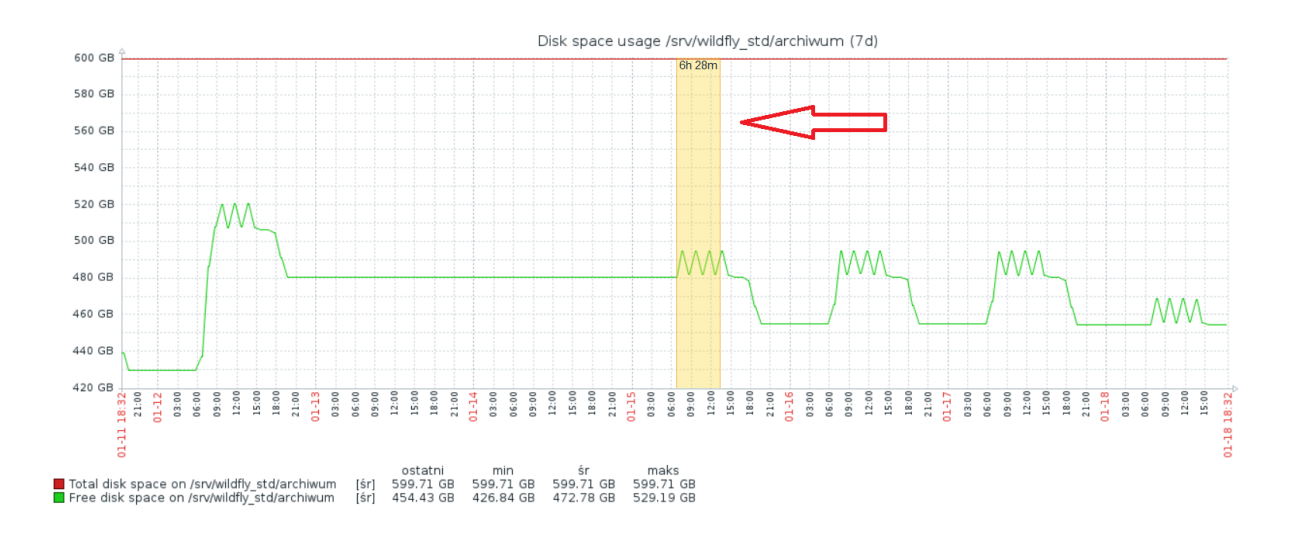

# Rozdział 4 Jak reagować?

Zabbix zapewnia całodobowy dostęp do monitoringu aplikacji, systemu oraz sprzętu serwera, co pozwala na weryfikację działania usług o każdej porze i podjęcie stosownych działań. Poniżej przedstawiamy najważniejsze wyzwalacze wraz z krokami jakie należy podjąć w celu wyelimowania problemu.

#### Wykryto błąd tworzenia kopii bezpieczenstwa Poziom: Katastrofa

Zalecenia:

- Sprawdzić ilość wolnej przestrzeni dyskowej na partycji /srv/ lub innej docelowej jeżeli została zmieniona konfiguracja

### Nie udało się wykonać zapytania na bazie Syriusz

Poziom: Wysoki

Zalecenia:

- Sprawdzić działanie usługi PostgreSQL. Logi pomocne w diagnozie znajdują się w /srv/ wildfly\_std/PostgreSQL/wersja/data/pg\_log/

#### • Wildfly is not running on... Poziom: Średni

Zalecenia:

- Jeżeli zatrzymanie nie jest spowodowane przez administratora lub zdefiniowany skrypt, należy zweryfikować działanie usługi WildFly. W diagnozie powinien pomóc server.log znajdujący się w katalogu /srv/wildfly\_std/standalone/log/

#### • PZ is not running on...

Poziom: Średni

Zalecenia:

- Jeżeli zatrzymanie nie jest spowodowane przez administratora lub zdefiniowany skrypt, należy zweryfikować działanie usługi PZ. W diagnozie powinien pomóc pz.log znajdujący się w katalogu /srv/wildfly\_std/pz/log/

Port 8080 is not listening on...
 Poziom: Średni

Zalecenia:

- Wyzwalacz powiązany z "Wildfly is not running on"
- Usługa crond nie jest uruchomiona Poziom: Średni

Zalecenia:

- Sprawdzić działanie usługi. W przypadku błędu podjąć odpowiednie kroki naprawcze
- Zabbix agent on (...) is unreachable for 5 minutes Poziom: Średni

Zalecenia:

 Prawdopodobnie wystąpił problem z połączeniem między agentem Zabbixa, znajdującym się na serwerze Urzędu a serwerem Sygnity. Należy sprawdzić połączenie z adresem zabbix. sygnity.pl na porcie 10051, weryfikację można wykonać poleceniem telnet zabbix.sygnity.pl 10051

Lack of available memory on server...
 Poziom: Średni

Zalecenia:

 Serwer ma przydzieloną zbyt małą ilość pamięci ram w stosunku do wymagań oraz zapotrzebowania. Tymczasowym rozwiązaniem jest restart serwera, natomiast docelowo prawdopodobnie należy zwiększyć ilość ramu na serwerze

 Połączenie z usługami Brokera nie działa prawidłowo Poziom: Średni

Zalecenia:

- Weryfikacja poprawności łącza internetowego. W przypadku poprawnego działania łącza zalecamy kontakt z firmą SOFTIQ

#### Too many processes on...

Poziom: Ostrzeżenie

Zalecenia:

- Weryfikacja ilości procesów w systemie oraz diagnoza najczęściej powtarzających się procesów. Jeżeli jest nadmierna ilość procesów usługi wildfly lub postgresa, zalecamy wykonywanie po godzinach pracy Urzędu restartów tych usług jeżeli praca w aplikacji jest niemożliwa lub spowolniona

 /etc/passwd has been changed on... Poziom: Ostrzeżenie

Zalecenia:

- Powiadomienie powinno pojawić m.in. w przypadku zmiany hasła przez administratora. Plik zawiera m.in. nazwę użytkownika, numer UID, numer GID, katalog domowy oraz domyślną powłokę. Jeżeli nie zostały wprowadzone żadne modyfikacje w systemie dotyczące użytkowników, ze względów bezpieczeństwa zalecamy weryfikację możliwości logowania do systemu na dostępne konta. W przypadku wykrycia incydentu bezpieczeństwa, postąpić zgodnie z wewnętrznymi procedurami Urzędu

#### • run.sh has been changed on...

Poziom: Ostrzeżenie

#### Zalecenia:

- Jeżeli plik run.sh w katalogu /srv/wildfly\_std/bin/ nie był ręcznie modyfikowany lub zmiana nie jest spowodowana aktualizacją, należy porównać plik z oryginalnym oraz zweryfikować zmiany i w razie konieczności przywrócić oryginalny

 Rozmiar katalogu /srv/wildfly\_std/standalone/log/SyriuszStd/Procesy przekroczył 4GB Poziom: Informacja

#### Zalecenia:

- Można zarchiwizować zawartość ręcznie. Proponujemy ustawienie w harmonogramie Syriusza zadania "Archiwizacja logów procesów" na tryb miesięczny lub tygodniowy

 Rozmiar katalogu /srv/wildfly\_std/pz/kartoteka\_std przekroczył 4GB Poziom: Informacja

#### Zalecenia:

- Ustawienie w harmonogramie zadań "Archiwizacja komunikatów wejściowych" oraz "Archiwizacja komunikatów wyjściowych"

 Rozmiar katalogu /srv/wildfly\_std/standalone/log/SyriuszStd/Ad-a przekroczył 4GB (dotyczy również Ad-t oraz Ad-w)

Poziom: Informacja

#### Zalecenia:

- Ustawienie w harmonogramie zadań "Archiwizacja rejestru dostępu"

 Rozmiar katalogu /srv/wildfly\_std/pz/log przekroczył 4GB Poziom: Informacja

Zalecenia:

- Wykonywanie systematycznie archiwizacji logów pz
- Rozmiar katalogu /srv/wildfly\_std/pz/kartoteka\_mwfk przekroczył 4GB (dotyczy również kartoteka\_pwi, kartoteka\_pwd)
   Poziom: Informacja

Zalecenia:

- Archiwizacja plików z katalogów done oraz log
- Rozmiar katalogu /srv/wildfly\_std/pz/kartoteka\_pu przekroczył 4GB Poziom: Informacja

Zalecenia: - Archiwizacja logów z katalogu *pu\_log* 

Rozmiar katalogu /srv/wildfly\_std/standalone/data/broker przekroczył 4GB
 Poziom: Informacja

Zalecenia:

- Przy wyłączonej usługdze wildfly-std można zarchiwizować pliki archiwalne, które w nazwie zawierają słowo "archive"

# Rozdział 5 Raporty

### 5.1 Raport dostępności

W zakładce Raporty -> Raporty dostępności można zobaczyć jakie były proporcje czasu w stanie problem/ok dla każdego wyzwalacza. Wyświetlany jest procent czasu dla każdego ze stanów. Możliwe jest definiowanie zakresu wg dat.

| ZABBIX Monitorowanie Inwentarz Raporty                                              |          | Q,        | Z Share        | ?         | ك 💄       |
|-------------------------------------------------------------------------------------|----------|-----------|----------------|-----------|-----------|
| Raport dostępności Top 100 wyzwalaczy                                               |          |           |                | Za        | bbixServe |
| Raport dostępności                                                                  |          | Tryb      | Wg hosta       |           |           |
| Filtr 🔺                                                                             |          |           |                |           |           |
| Grupa hostów 🔽 Od 2018 - 01 - 01 00 00                                              | 1        |           |                |           |           |
|                                                                                     |          |           |                |           |           |
|                                                                                     | ÷        |           |                |           |           |
| Zastosuj Przywróć                                                                   |          |           |                |           |           |
| Nazwa                                                                               | Problemy | Ok        | V              | Nykres    |           |
| has just been restarted                                                             |          | 100.0000% | ٧              | Nyświetl  |           |
| Configured max number of opened files is too low on                                 |          | 100.0000% | ۷              | Nyświetl  |           |
| Configured max number of processes is too low on                                    |          | 100.0000% | ٧              | Nyświetl  |           |
| Free disk space is less than 4% on volume /boot on                                  |          | 100.0000% | V              | Nyświetl  |           |
| Free disk space is less than 4% on volume / on                                      |          | 100.0000% | V              | Nyświetl  |           |
| Free disk space is less than 4% on volume /srv on                                   |          | 100.0000% | ٧              | Nyświetl  |           |
| Free inodes is less than 10% on volume /boot on (#HOSTNAME)                         |          | 100.0000% | V              | Nyświetl  |           |
| Free inodes is less than 10% on volume / on (#HOSTNAME)                             |          | 100.0000% | ٧              | Nyświetl  |           |
| Free inodes is less than 10% on volume /srv on {#HOSTNAME}                          |          | 100.0000% | V              | Nyświetl  |           |
| Host information was changed on                                                     |          | 100.0000% | ٧              | Nyświetl  |           |
| Host name of zabbix_agentd was changed on                                           |          | 100.0000% | ٧              | Nyświetl  |           |
| Hostname was changed on                                                             |          | 100.0000% | ٧              | Nyświetl  |           |
| Lack of available memory on server                                                  |          | 100.0000% | ٧              | Nyświetl  |           |
| Lack of free swap space on                                                          |          | 100.0000% | ٧              | Nyświetl  |           |
| Nie udało się wykonać zapytania na bazie syriusz                                    |          | 100.0000% | ٧              | Nyświetl  |           |
| Port 8080 is not listening on                                                       | 0.0683%  | 99.9317%  | ٧              | Nyświetl  |           |
| Połączenie z usługami Brokera nie działa prawidłowo                                 |          | 100.0000% | ٧              | Nyświetl  |           |
| Processor load is too high on                                                       |          | 100.0000% | ٧              | Nyświetl  |           |
| PZ is not running on                                                                |          | 100.0000% | ٧              | Nyświetl  |           |
| Rozmiar katalogu /srv/wildfly_std/pz/kartoteka_mwfk przekroczył 4GB                 |          | 100.0000% | ٧              | Nyświetl  |           |
| Rozmiar katalogu /srv/wildfly_std/pz/kartoteka_pu przekroczył 4GB                   |          | 100.0000% | ٧              | Nyświetl  |           |
| Rozmiar katalogu /srv/wildfly_std/pz/kartoteka_pwd przekroczył 4GB                  |          | 100.0000% | V              | Nyświetl  |           |
| Rozmiar katalogu /srv/wildfly_std/pz/kartoteka_pwi przekroczył 4GB                  |          | 100.0000% | V              | Nyświetl  |           |
| Rozmiar katalogu /srv/wildfly_std/pz/kartoteka_std przekroczyl 4GB                  |          | 100.0000% | V              | Nyświetl  |           |
| Rozmiar katalogu /srv/wildtly_std/pz/log przekroczył 4GB                            |          | 100.0000% | V              | Nyświetl  |           |
| Rozmiar katalogu /srv/wildfly_std/standalone/data/broker przekroczył 4GB            |          | 100.0000% | v              | Nyświetl  |           |
| Rozmiar katalogu /srv/wildfly_std/standalone/log/SyriuszStd/Ad-a przekroczył 4GB    |          | 100.0000% | V              | Nyświetl  |           |
| Rozmiar katalogu /srv/wildfly_std/standalone/log/SyriuszStd/Ad+t przekroczył 4GB    |          | 100.0000% | V              | Nyświetl  |           |
| Rozmiar katalogu /srv/wildfly_std/standalone/log/SyriuszStd/Ad-w przekroczył 4GB    |          | 100.0000% | V              | Nyświetl  |           |
| Rozmiar katalogu /srv/wildfly_std/standalone/log/SyriuszStd/Procesy przekroczył 4GB |          | 100.0000% | v              | Nyświetl  |           |
| run.sh has been changed on                                                          |          | 100.0000% | V              | Nyświetl  |           |
| Too many processes on                                                               | 19.1505% | 80.8495%  | V              | Nyświetl  |           |
| Too many processes running on                                                       |          | 100.0000% | V              | Nyświetl  |           |
| Usługa crond nie jest uruchomiona                                                   |          | 100.0000% | V              | Nyświetl  |           |
| Version of zabbix_agent(d) was changed on                                           |          | 100.0000% | V              | Nyświetl  |           |
| Wildfly is not running on                                                           |          | 100.0000% | V              | Nyświetl  |           |
| Wykryto błąd tworzenia kopii bezpieczenstwa                                         |          | 100.0000% | V              | Nyświetl  |           |
| Zabbix agent on is unreachable for 5 minutes                                        |          | 100.0000% | v              | Nyświetl  |           |
|                                                                                     |          | Wvśw      | vietlanie 38 : | z 38 znal | ezionych  |
|                                                                                     |          |           |                |           |           |

Zabbix 3.4.5. © 2001–2017, Zabbix SIA

Dla każdego wyzwalacza możliwe jest wyświetlenie wykresu:

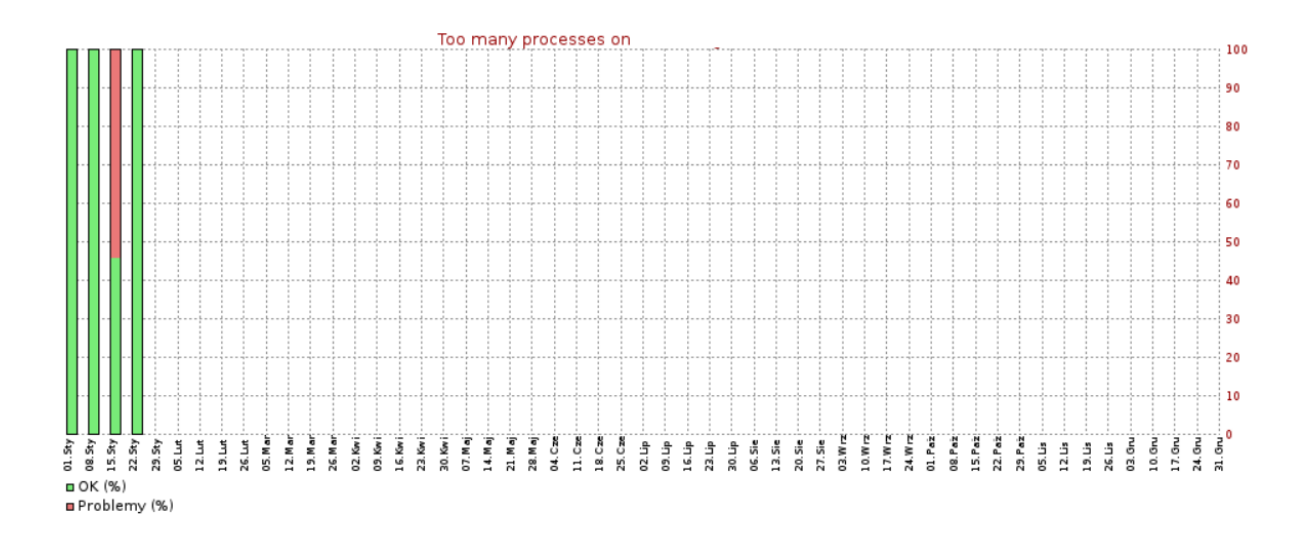

# 5.2 Top 100 wyzwalaczy

W zakładce Top 100 wyzwalaczy można zobaczyć wyzwalacze, które w zdefiniowanym okresie najczęściej zmieniają swój stan, posortowane według ilości zmian stanu. Możliwa jest filtracja według zakresu dat oraz zdefiniowanie poziomów, które nas interesują.

|                       | onitorowanie Inwentar      | z Raporty                                                                                 |                                 |          |                                                            |                                                  | Q     | Z Share       | ?  | •      | ሳ     |
|-----------------------|----------------------------|-------------------------------------------------------------------------------------------|---------------------------------|----------|------------------------------------------------------------|--------------------------------------------------|-------|---------------|----|--------|-------|
| Raport dostępności To | op 100 wyzwalaczy          |                                                                                           |                                 |          |                                                            |                                                  |       |               | Za | abbixS | erver |
| 100 najbardzie        | ej zajętych wyzw           | alaczy                                                                                    |                                 |          |                                                            |                                                  |       |               |    |        |       |
|                       | Grupy hostów               | wpisz tekst do wyszukania                                                                 | Filtr 🔺                         | Od<br>Do | 2018 - 01 - 11<br>2018 - 01 - 23                           | 00 : 00 :::                                      |       |               |    |        |       |
|                       | Hosty<br>Poziom            | wpisz tekst do wyszukania<br>V Nieskłasyfikowane V Ostrzeżenie V<br>Informacja V Średni V | Wybierz<br>Wysoki<br>Katastrofa |          | Dziś Wczoraj Aktualny tydz<br>Ostatni tydzień Ostatni mie: | ień Aktualny miesiąc Aktualn<br>siąc Ostatni rok | y rok |               |    |        |       |
|                       |                            |                                                                                           | Zastosuj Przyw                  | róć      |                                                            |                                                  |       |               |    |        |       |
| Host                  | Wyzwalacz                  |                                                                                           |                                 |          |                                                            | Poziom                                           | Lic   | zba zmian sta | nu |        |       |
|                       | Too many processes on      |                                                                                           |                                 |          |                                                            | Ostrzeżenie                                      | 18    |               |    |        |       |
|                       | Port 8080 is not listening | on                                                                                        |                                 |          |                                                            | Średni                                           | 6     |               |    |        |       |
|                       | Zabbix agent on            | is unreachable for 5 minutes                                                              |                                 |          |                                                            | Średni                                           | 6     |               |    |        |       |
|                       | has just b                 | een restarted                                                                             |                                 |          |                                                            | Informacja                                       | 4     |               |    |        |       |
|                       | PZ is not running on       |                                                                                           |                                 |          |                                                            | Średni                                           | 2     |               |    |        |       |
|                       | Wildfly is not running on  |                                                                                           |                                 |          |                                                            | Średni                                           | 2     |               |    |        |       |
|                       | Rozmiar katalogu /srv/wi   | ldfly_std/standalone/log/SyriuszStd/Procesy                                               | przekroczył 4GB                 |          |                                                            | Informacja                                       | 1     |               |    |        |       |
|                       |                            |                                                                                           | Zabbix 3.4.5. © 2001–2017,      | Zabbix S | IA                                                         |                                                  |       |               |    |        |       |